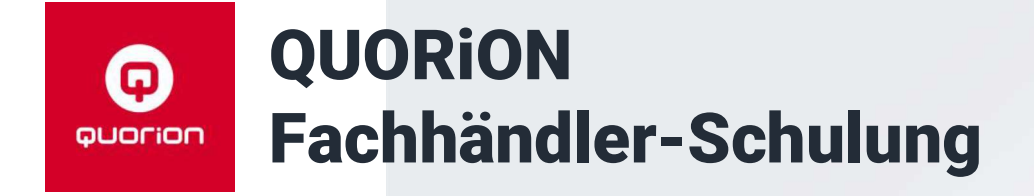

# MwSt-Umstellung auf 2024

Kassenlösungen – so individuell wie Ihr Business

### QMP-60/6000 mit QSC QMP-60/6000

Nach aktuellem Stand können die Modelle QMP-60/6000 ausschließlich mit dem QSC (Direktverbindung) oder DCO geändert werden.

Es ist denkbar dem Kunden den QSC zur

Verfügung zu stellen.

Oder das Port-Forwarding einzurichten.

Seitens QUORiON ist die Verfügbarkeit der QSC-Cloud auch für QMP-60/6000 in Entwicklung!

Hinweis zu Makros:

- Keine Programmier-Makros
- Preisebenen können nicht an der Kasse bearbeitet werden
- MwSt nur auf Artikel-Ebene, nicht auf Warengruppen-Ebene

### QSC-Cloud mit QMP 2.0 (Touchmodelle)

## Video-Anleitung zur O QUOCION QSC-Cloud

### https://ws.onehub.com/files/8prv3gt9

Voraussetzung:

- QSC v1.14.4
- Kasse QF231122 oder höher
   OTouch-9/11/16 + INViCTUS
- Internetverbindung für die Kasse
- Kassen-Passwort mit QSC ändern

Inhalt des Videos:

- Kassen-Passwort ändern
- Konfig von der Kasse an die QSC-Cloud
- Cloudkasse im QSC anlegen
- Konfig mit QSC aus der QSC-Cloud laden
- (Änderungen)
- Konfig mit QSC in die QSC-Cloud senden
- Konfig mit Kasse von QSC-Cloud laden

## DCO-Kassen - (fast) alle Modelle Installationen mit DCO-Anbindung

Methode ist für <u>alle</u> DCO-Kassen gültig:

- Synchronisierung sicherstellen
- Stammdaten ändern (Expertenmodus)
- Außer-Haus-Funktion aktualisieren
- Bereitstellung der Änderungs-Datei

Nicht DCO fähige Modelle:

- QMP-18
- QMP-50
- QMP-2000

## DCO-Kassen – (fast) alle Modelle Synchronisierung sicherstellen

### Stammdatenverwaltung durch Kunden

 Kasse sollte bereits synchron sein, da der Kunde regelmäßig Änderungen mit DCO umsetzt

Im Zweifel:

- alle Stammdaten zur Kasse senden
- Optionen, Parameter, Preisebenen und Makros von der Kasse holen

### **DCO-Basic ohne Stammdatenverwaltung**

Kann der Kunde Änderungen an der Kasse machen (z.B. Preisänderungen)?

- Konfiguration von Kasse holen Import von:
- Artikeln (und Abhängigkeiten) *Im Zweifel:*
- auch Optionen, Parameter, Preisebenen und Makros von der Kasse holen

### DCO-Kassen – (fast) alle Modelle Daten von der Kasse holen

- DCO-Button "Kasse synchronisieren" unzuverlässig
- Makro mit Konfig-Upload erstellen (X-Modus 380 TYPE)
  - Entweder als eigenständige Taste in eine Fensterauswahl
  - Oder als Ergänzung zum Tagesabschluss

Der Button "Kasse synchronisieren" in der Kachel "Kasse synchronisieren" soll den Befehl 380 TYPE im X-Modus auslösen.

SYNCHRONISIEREN

Wir haben festgestellt, das dies bei manchen Installationen und Modellen nicht immer funktioniert.

\_\_\_\_\_

#### 2023-11-27 21

### QProg-Kassen ohne DCO

## Kassen mit QMP 1.0 (offline, Stand alone)

Zwei Möglichkeiten mit einem Makro:

- Preisebenen ändern
- Steuer f
  ür WGR anpassen

   (Die Steuern und Optionen <u>m
  üssen</u> in der Speichereinteilung auf die Warengruppe beschr
  änkt sein.)

ODER eine Datei für <u>QProg Lite</u> vorbereiten.

Einige, notwendige Änderungen können nur mit QProg vorgenommen werden. <u>Aber</u> die Lite-Version sendet mit "Komplettes Programm" alle Teile, also auch die Preisebenen und Makros.

www.quorion.de

### QProg-Kassen ohne DCO

## **QMP 1.0 Makro: Preisebenen-Programmierung**

- Programmieren Sie die Kasse wie es f
  ür 2024 notwendig ist
- Aktivieren Sie f
  ür alle Preisebenen
   Option 1.1 "Steuer-Umschaltung 1 -> 2"
   Die Umsetzung ist analog zur Anleitung
   "Außer Haus Verkauf" (Empfehlung)
- Erstellen Sie ein Makro, das die Option 1.1 f
  ür die relevante(n) Preisebene(n) deaktiviert

Wichtig bei Makros mit 276/277: Prüfen Sie das Verhalten des Makros wenn die Option 1.1 für die Preisebenen aktiv ist. Ggf. müssen Sie es anpassen.

Exemplarische Konfiguration verfügbar

22

### QProg-Kassen ohne DCO

## **QMP 1.0 Makro: Preisebenen-Programmierung**

| 1. In P-Modus wechseln                    | Als Makro-Liste (Option 1.2 aktiv) |
|-------------------------------------------|------------------------------------|
| 2. (Preis-)Ebenen aufrufen                | 255 (-P-)                          |
| 3 Fine 7eile runter                       | 52 (4)                             |
|                                           | 50 (2)                             |
| 4. U ENTER/CR                             | 19 (TYPE)                          |
| 5. Mal-Taste für nächste Ebene            | 22 (Zeile runter)                  |
| 6. TYPE und -R- zum Beenden               | 48 (0)                             |
| Schritt 4. und 5. so oft wiederholen, wie | 13 (ENTER)                         |
| Preisebenen vorhanden sind.               | 2 (Mal)                            |
|                                           | 19 (TYPE) + 251 (-R-) zum Beenden  |

## QProg-Kassen ohne DCO QMP 1.0 Makro: Variante Preisebene

Empfehlung

- Programmieren Sie die Kasse wie es f
  ür 2024 notwendig ist
- Erstellen Sie eine <u>zusätzliche</u> Preisebene "2023" und aktivieren Sie Option 1.1 Die Umsetzung ist analog zur Anleitung "Außer Haus Verkauf" (Empfehlung)
- Setzen Sie diese neue Preisebene im System Parameter #106 als Standard

Das ist die elegantere Lösung, die auch im laufenden Betrieb angewendet werden kann:

- Die Umsätze wurden auf den Preisebenen erfasst
- Es gibt keine Änderung an den Steuern, sondern am Standard-Verkauf
- Auswertung "2023 vs 2024" möglich

#### 2023-11-27 26

### QProg-Kassen ohne DC0 QMP 1.0 Makro: WGR-Programmierung

| 1. In P-Modus wechseln                    | Als Makro-Liste (Option 1.2 aktiv)   |
|-------------------------------------------|--------------------------------------|
| 2. Warengruppen aufrufen                  | 255 (-P-)                            |
| 3 7 7eilen runter                         | 49 (1)                               |
|                                           | 57 (9)                               |
| 4. I ENTER/CR                             | 19 (TYPE)                            |
| 5. Mal-Taste für nächste WGR              | 22 22 (insgesamt 7 mal Zeile runter) |
| 6. TYPE und -R- zum Beenden               | 49 (1)                               |
| Schritt 4. und 5. so oft wiederholen, wie | 13 (ENTER)                           |
| Warengruppen vorhanden sind.              | 2 (Mal)                              |
|                                           | 19 (TYPE) + 251 (-R-) zum Beenden    |

2023-11-27 31

### QUORiON

# QProg-Kassen ohne DCO Port-Forwarding mit QProg

### Port-Forwarding einrichten

- Kunde hat einen Internetzugang mit öffentlicher IPv4-Adresse (i.d.R.
   Business-Vertrag; kein DS-Lite)
- Im Router muss der
  - "WAN Software Port" für das TCP zur IPv4 der Kasse im lokalen Netzwerk freigegeben werden

| Lese Kasseninformation automa | tisch                                                        |
|-------------------------------|--------------------------------------------------------------|
| Serielle Kommunikation        |                                                              |
| ComPort 🗾                     | BaudRate 57600 💌                                             |
| ComPort Automatik             |                                                              |
| Netzwerk Kommunikation        | $\frown$                                                     |
| C Lokal Netzwerk              | Internet                                                     |
| IP-Adresse :                  | 192                                                          |
| Subnetz-Maske :               |                                                              |
| Standard-Gateway :            | FFF                                                          |
| Feste IP                      | 10 <sup>10</sup> - 10 <sup>10</sup> - 2001 - 8 <sup>10</sup> |
| C URL:                        |                                                              |
| ₩AN Software Port:            | 2030                                                         |
| Kassen Verbindung             |                                                              |
| Direkte Verbindung            | C Netzwerk Verbindung                                        |

www.quorion.de

### QMP-60/6000 mit QSC

## Port-Forwarding für QMP-60/6000

### Freigabe für:

- UDP
- TCP

Port: 10123
Voraussetzung:
IPv4 beim Kunden
(kein DS-Light)!

| Variation of the second | QMP 6)                                         | ((XX)              |   |   |
|-------------------------|------------------------------------------------|--------------------|---|---|
| Kassenname              | Kasse                                          |                    |   |   |
| Seriennummer            | Wenn die Seriennummer nicht bekannt ist, diese | s Feld leer lassen |   |   |
| Тур                     | Benutzerdefinierte Kasse                       |                    |   |   |
| Verbindung              | QMP Kasse über Netzwerk                        |                    |   | 3 |
| Host/IP                 | name.dyndns.org                                | TCP Port 10123     |   |   |
| Passwort                | 06000019                                       |                    |   |   |
|                         |                                                |                    |   |   |
|                         |                                                |                    |   |   |
|                         |                                                |                    |   |   |
|                         |                                                |                    | C |   |

### QMP-60/6000 mit QSC Port-Forwarding für QMP-60/6000

Die leeren Felder im Screenshot dürfe leer bleiben.

| Dentiere verbi |                                                 | (x,x)            | ? | ×  |
|----------------|-------------------------------------------------|------------------|---|----|
| Kassenname     | Kasse                                           |                  |   |    |
| Seriennummer   | Wenn die Seriennummer nicht bekannt ist, dieses | Feld leer lassen |   |    |
| Гур            | Benutzerdefinierte Kasse                        |                  |   |    |
| /erbindung     | QMP Kasse über Netzwerk                         |                  |   |    |
| Host/IP        | name.dyndns.org                                 | TCP Port 10123   |   |    |
| Passwort       | 06000019                                        |                  | 6 | 10 |